## 师生自助打印服务系统使用手册

一、登录认证

1.校园卡登录

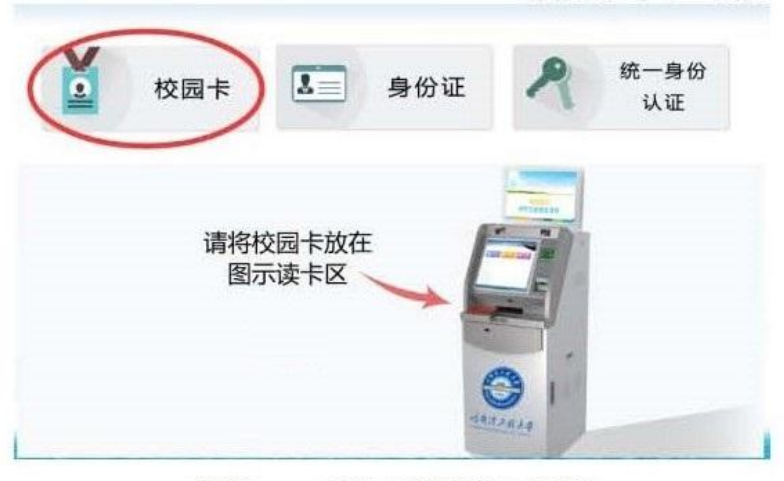

步骤一: 点击"校园卡"图标

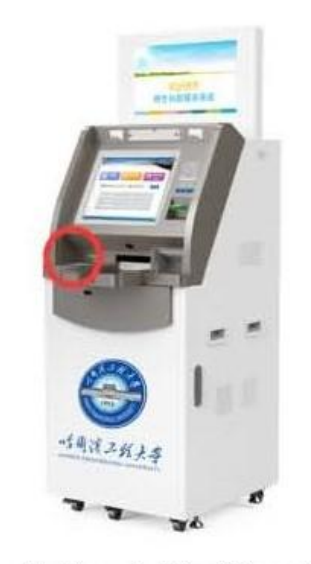

步骤二:将校园卡放到校园卡感应区

【温馨提示】

将校园卡放到感应区后,请勿移开卡片。 直到读取成功后,方可取走卡片。

## 2.二代身份证登录

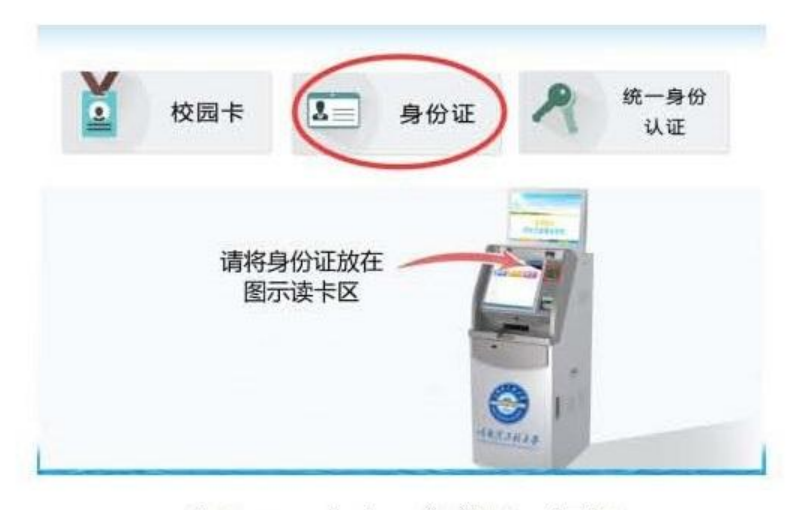

步骤一:点击"身份证"图标

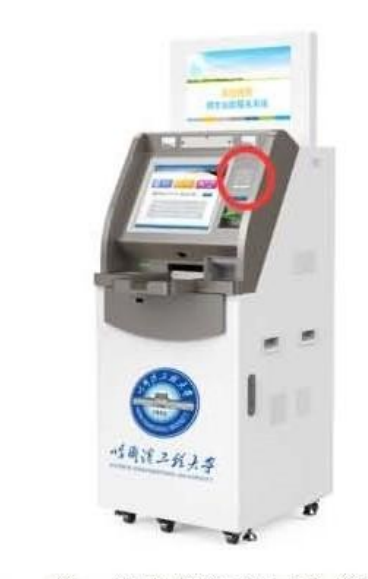

步骤二:将二代身份证放到身份证感应区

【温馨提示】

将身份证放到感应区后,请勿移开卡片。 直到读取成功后,方可取走卡片。

## 3.统一身份认证登录

| 号/コ    | [号]] | <b>青</b> 辙, | 入学 | 号/二 | .号           | 密码 | 1 清轩       | 前入图 | 密码 |   |   | 登录  |
|--------|------|-------------|----|-----|--------------|----|------------|-----|----|---|---|-----|
| - 40-0 | 1    | 2           | 3  | 4   | 5            | 6  | 7          | 8   | 9  | 0 |   | =   |
| q      | w    | е           | r  | t   | У            | u  | 1          | 0   | р  | 1 | 1 | 1   |
| Sł     | hift | а           | s  | d   | f            | g  | h          | j   | k  | 1 | - |     |
| bac    | z    | x           | с  | v   | b            | n  | m          | i.  |    | 1 |   | del |
|        | 步    | ·骤-         | -, | 点   | <b>±</b> , ∾ | 统一 | <b>-</b> 身 | 份认  | ₩. |   | 标 |     |

2 3 4 5 6 7 8 9 0 - =

ertyuiop[]\

n m

步骤二:输入密码后,点击登录按钮

g h j

----

容景

8 0

del

k I

1

【温馨提示】

"Shift"切换大小写; "bac"回退; "del"清除。 学号/工号中的字母请用"大写"输入。

学号/工号 请输入学号/工号 密码 请输入密码

s d f

x c v b

"密码"为统一身份认证密码。

' 1 q w

Shift

bac z

a

输入密码时,请注意周围环境,谨防密码被窃。 可使用密码键盘输入。

## 二、选择项目

| 3. 老师:您好!欢迎您使用自助打印服务终端。<br><b>打印服务</b> |       |
|----------------------------------------|-------|
|                                        |       |
|                                        |       |
|                                        |       |
|                                        | の退出系统 |

【打印项目】

登录成功后,会根据您的身份类别显示相应的打印项目。

【收费标准】

查看打印项目的收费标准及可免费打印份数。

【通知公告】

查看发布的通知,点击标题可以查看公告内容。

【满意度调查】

调查用户对于系统使用的满意度。

三、文件预览

| <u> </u>          | <u>清之经大等</u> 在职证明             |    | 注意環境(文字)<br>這個地(文字內容主張后,再710):<br>2加正過時期所成內容,還屬集體委務所后:<br>3.過免費7700分款為6時以,屬除內應費后。21處置行770):<br>4.00只服務委會议,處以1700%定: |
|-------------------|-------------------------------|----|----------------------------------------------------------------------------------------------------|
| 9)457.43<br>19.80 | 男,身份道弯28                      |    | 当前打印类型: 在职证明<br>剩余免费打印份数:3 谷                                                                                        |
|                   | 100<br>607#119x8<br>501#119x8 | // | ●1份 ○2份 ○3份 ○其他 1 ✓                                                                                                 |

【文件预览】

选择打印项目后,进入预览打印界面,预览当前打印项目的效果、

内容。

可以对预览图进行"放大"、"缩小"、"上移"、"下移"、"左移"、 "右移"操作。

【温馨提示】

在预览过程中,如发现打印内容有误,请勿打印。请至业务部门 咨询。

四、文件打印

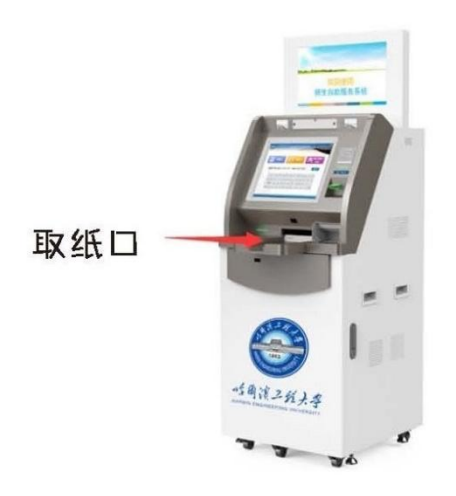

【打印文件】

在确认预览文件没有问题后,点击"打印"按钮进行打印。 如当前项目有免费打印份数,可直接进行打印。

如果当前项目的免费打印份数为"0",须通过校园一卡通缴费。

【取走文件】

在提示打印成功后,请到屏幕下方的"取纸口"领取文件。

五、自助缴费

【选择份数】

当免费打印份数少于选择打印份数时,系统会提示进行缴费。

【确认缴费】

当确认进行缴费后,会提示支付金额。

缴费时,请将校园卡放置到校园卡读卡器区,点击"确定"按钮 进行缴费。

【取走卡片】

当提示缴费成功后,方可取走卡片。

六、退出系统

【手动退出系统】

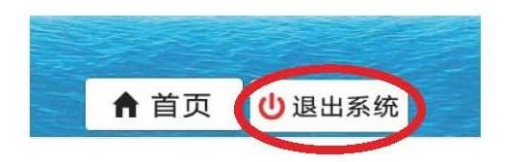

使用完后,您可以在预览打印界面或主菜单界面,点击"退出系统"进行注销。

【自动退出系统】

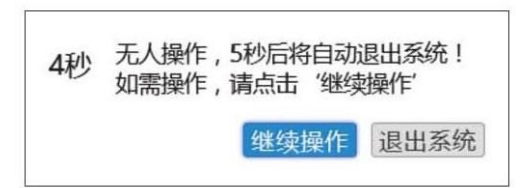

如您在 15 秒内未进行任何操作,系统将会提示在 5 秒后自动退 出系统,以保护使用者的信息安全。

如您仍需要继续使用,可点击"继续操作"按钮后继续使用。

七、真伪验证

每份自助打印材料均加盖学校印章,每份自助打印材料均向第三 方提供在线验真服务。

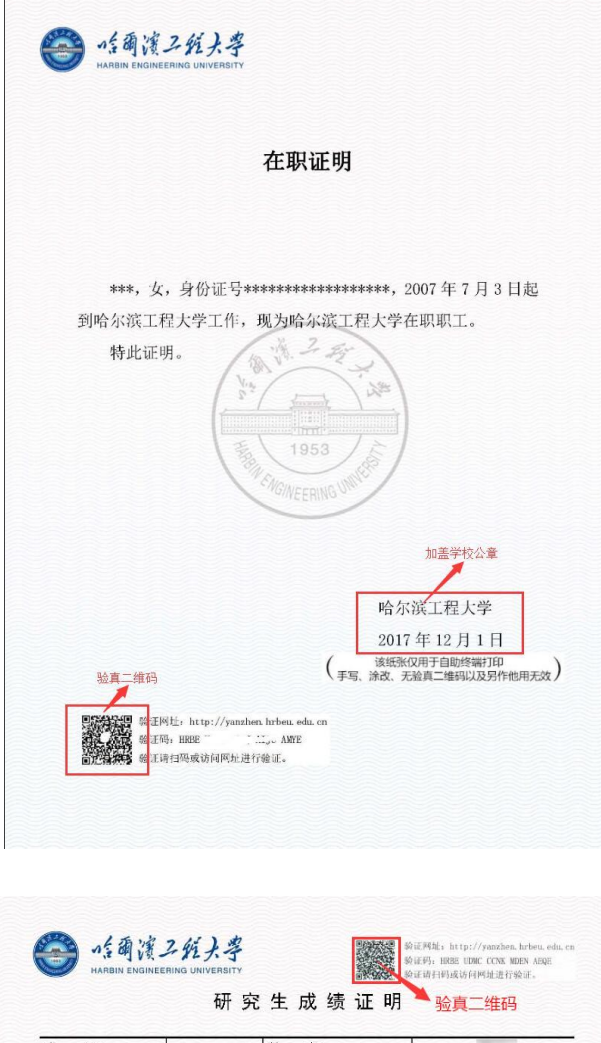

| \$<br> | WK:     |        | e 1. 1      | ±<br>+×=== | :不工程 |     |     | rr dal                               | _  |
|--------|---------|--------|-------------|------------|------|-----|-----|--------------------------------------|----|
| 子位     | 层仪:     | 8      | RT.         | 学习形式:      |      |     | Ŧ   | :日前J                                 |    |
| 杼号     | 开课学年/学期 | 课程编号   | <b>;</b>    | 程名称        | 课程类别 | 学分  | 学时  | 成绩                                   | 备注 |
| 1      | 2014 秋季 | 143301 |             | 汉语         | 学位课  | 3   | 64  | 98.5                                 | 重修 |
| 2      | 2015 春季 | 143302 | 中国概况        |            | 选修课  | 3   | 48  | 93.1                                 | 重考 |
| 3      | 2014 秋季 | 003201 | 数学物理方法 B    |            | 综合环节 | 3   | 48  | 83                                   |    |
| 4      | 2014 秋季 | 023410 | 珜塑性力学       |            | 必修课  | 3   | 48  | 87                                   |    |
| 5      | 2015 春季 | 023402 | 了程结核        | 数值模拟分析     | 学位课  | 2   | 32  | 75                                   |    |
| 6      | 2014 秋季 | 023403 | 钢筋混凝土原理与分析  |            | 选修课  | 3   | 48  | 95                                   |    |
| 7      | 2014 秋季 | 023514 | 混凝土耐久性分析与设计 |            | 综合环节 | 2   | 32  | 89                                   |    |
| 8      | 2015 春季 | 023840 | 现代预应力混凝土结构  |            | 必修课  | 2   | 32  | 90                                   | 23 |
| 9      | 2015 春季 | 023841 | 钢结构稳定理论及应用  |            | 学位课  | 2   | 32  | 87                                   |    |
| 10     | 2015 春季 | 143801 | 中文信息处理      |            | 选修课  | 2   | 32  | 100                                  |    |
| 11     | 2015 春季 | 023503 | 结构动力分析      |            | 综合环节 | 2   | 32  | 96                                   |    |
| 12     | 2014 秋季 | 023702 | 现代力学实验技术    |            | 必修課  | 1   | 32  | 85                                   |    |
| 13     | 2014 秋季 | 023602 | 学术活动        |            | 学位课  | 1   |     | 85                                   |    |
| 14     | 2015 春季 | 023601 | 文献综述报告      |            | 选修课  | 1   |     | 95                                   |    |
| 1.5    | 2015-20 | 16     | 论           | 文及答辩       | 综合环节 |     |     | 86.6                                 |    |
|        | 总学分: 30 |        |             |            | ţ    | 加盖的 | 学校公 | ☆<br>二<br>一<br>二<br>一<br>二<br>一<br>二 |    |

( 该纸张仅用于自助终端打印 ( 手写、涂改、无脸真二维码以及另作他用无效 ) 【温馨提示】

第三方可通过扫描"验真二维码",或登录"哈尔滨工程大学自助打印材料验真平台"(http://yanzhen.hrbeu.edu.cn)输入验证码进行自助打印材料的真伪验证。

| 姓名   |                     |
|------|---------------------|
| 学号   | :                   |
| 打印类型 | 在职证明                |
| 验证码  |                     |
| 打印时间 | 2017-09-30 11:22:08 |
| 查看文件 | 点击查看                |

【温馨提示】

在"验证结果"界面,点击"点击查看",即可查看自助打印材 料的电子存档。

| 在职证                                     | 明                            |
|-----------------------------------------|------------------------------|
| , 女, 身份证号1<br>起到哈尔滨工程大学工作, 現为哈<br>特此证明。 | 26,2010年6月30日<br>尔滨工程大学在职职工。 |
| BURLE http://wathe.bries.edu.co         | 哈尔滨工程大学<br>2017年12月01日       |